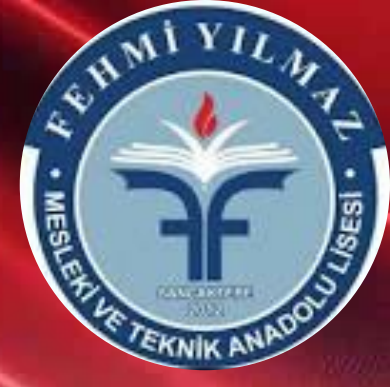

# FEHMİ YILMAZ MESLEKİ VE TEKNİK ANADOLU LİSESİ

9. SINIF ANADOLU MESLEK PROGRAMLARINDA ALANA TERCİH VE YERLEŞTİRME İŞ VE İŞLEMLERİ

# **OKULUMUZ ALANLARI**

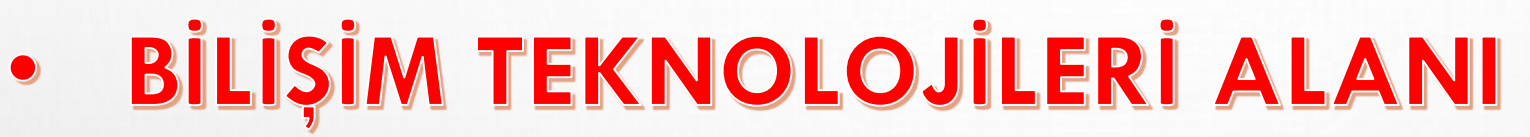

- ÇOCUK GELİŞİM VE EĞİTİMİ ALANI
- ELEKTRİK ELEKTRONİK TEKNOLOJİSİ ALANI
- GÜZELLİK HİZMETLERİ ALANI
- MODA TASARIM TEKNOLOJİLERİ ALANI
- YİYECEK İÇECEK HİZMETLERİ ALANI

# ALAN TERCİH İŞ VE İŞLEMLERİ

Tercihler veli tarafından <u>https://e-okul.meb.gov.tr</u>üzerinden bireysel olarak yapılacaktır. Bireysel olarak başvuru yapamayan veliler okul idaresine danışacaktır.

İLK OLARAK TARAYICIYICINIZA <u>https://e-okul.meb.gov.tr</u>adresi yazarak girişi yapınız.

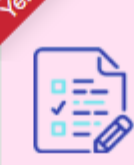

## 2024 İstanbul Güzel Sanatlar Müzik Ortaokulu Başvuru İşlemleri

2024 istanbul Güzel Sanatlar Ortaokulu Başvuru İşlemleri e-Klavuzu için Tıklayınız

Sınav Başvuru ve Sonuç İşlemleri İçin Tıklayınız

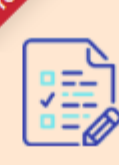

Anadolu Meslek Programlarında Alana Geçiş İşlemleri

MESLEKİ VE TEKNİK ORTAÖĞRETİM KURUMLARINDA AMP 9 UNCU SINIFA YEREL YERLEŞTİRME İLE KAYIT OLAN ÖĞRENCİLERİN MESLEK ALANLARINA GEÇİŞ, TERCİH VE

YERLEŞTİRME İŞLEMLERİ Kontenjan Listeleri için Tıklayınız

Mesleki ve Teknik Ortaöğretim Kurumlarında Alana/Dala Geçiş, Tercih Yerleştirme İşlemleri e-Kılavuzu için Tıklayınız

Anadolu Meslek Programı Alan Tercih Başvuru İşlemleri için Tıklayınız

#### Sınav İtirazları Giriş Ekranı

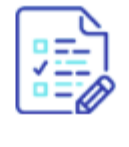

T.C. Milli Eğitim Bakanlığı Ölçme, Değerlendirme ve Sınav Hizmetleri Genel Müdürlüğü Sınav İtirazları Giriş Ekranı için Tıklayınız

# ←KONTENJAN BİLGİLERİNİ GÖRMEK İÇİN TIKLAYIN

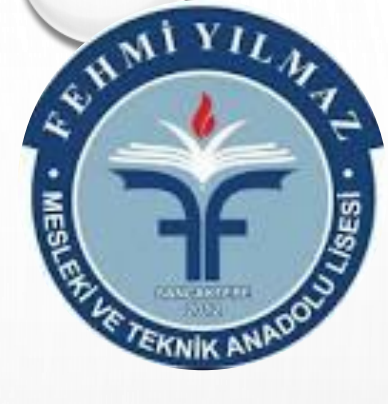

| Anadolu Meslek Programı Alanlarına Geçiş Kontenjan Listeleri |   |                                                   |   |  |  |  |  |  |  |  |  |
|--------------------------------------------------------------|---|---------------------------------------------------|---|--|--|--|--|--|--|--|--|
| ii.                                                          | : | İSTANBUL 🗸                                        |   |  |  |  |  |  |  |  |  |
| İlçe                                                         | : | SANCAKTEPE V                                      |   |  |  |  |  |  |  |  |  |
| Okul                                                         | : | Fehmi Yılmaz Mesleki ve Teknik Anadolu Lisesi (A) | ~ |  |  |  |  |  |  |  |  |
|                                                              |   | Listele                                           |   |  |  |  |  |  |  |  |  |

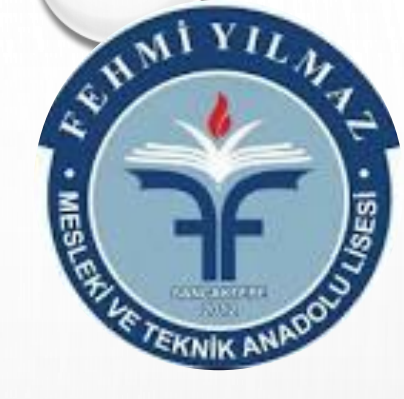

#### Fehmi Yılmaz Mesleki ve Teknik Anadolu Lisesi

Not: Kontenjan listelerindeki; "tercih kodu", "program türü", "alan bilgisi" ve "kontenjan" bilgileri öğrenci/veli, öğretmen ve yöneticilere rehberlik amacı ile yayımlanmıştır.

Alana Geçiş Kılavuzundaki çalışma takvimine göre; Kılavuzundaki belirtilen tarihleri arasında kılavuz ekinde yer alan Ek-1 tercih formları kullanılarak "Bireysel Başvuru" ekranından öğrencilerin alan tercihleri veli ve/veya okul müdürlüğünce sisteme girilecektir.

|  | Tercih<br>Kodu | İl Adı   | İlçe Adı   | Kurum Adı                                              | Türü                          | Alanı                                        | Öğretim<br>Şekli | Kontenjan(*) | Yabancı<br>Dili |
|--|----------------|----------|------------|--------------------------------------------------------|-------------------------------|----------------------------------------------|------------------|--------------|-----------------|
|  | 803006         | İSTANBUL | SANCAKTEPE | Fehmi Yılmaz<br>Mesleki ve<br>Teknik Anadolu<br>Lisesi | Anadolu<br>Meslek<br>Programi | GÜZELLİK<br>HİZMETLERİ ALANI                 | Kız/Erkek        | 25           | İngilizce       |
|  | 768785         | İSTANBUL | SANCAKTEPE | Fehmi Yılmaz<br>Mesleki ve<br>Teknik Anadolu<br>Lisesi | Anadolu<br>Meslek<br>Programi | BİLİŞİM<br>TEKNOLOJİLERİ<br>ALANI            | Kız/Erkek        | 99           | İngilizce       |
|  | 503630         | İSTANBUL | SANCAKTEPE | Fehmi Yılmaz<br>Mesleki ve<br>Teknik Anadolu<br>Lisesi | Anadolu<br>Meslek<br>Programi | ÇOCUK GELİŞİMİ VE<br>EĞİTİMİ ALANI           | Kız/Erkek        | 63           | İngilizce       |
|  | 503663         | İSTANBUL | SANCAKTEPE | Fehmi Yılmaz<br>Mesleki ve<br>Teknik Anadolu<br>Lisesi | Anadolu<br>Meslek<br>Programi | YİYECEK İÇECEK<br>HİZMETLERİ ALANI           | Kız/Erkek        | 14           | İngilizce       |
|  | 768884         | İSTANBUL | SANCAKTEPE | Fehmi Yılmaz<br>Mesleki ve<br>Teknik Anadolu<br>Lisesi | Anadolu<br>Meslek<br>Programi | ELEKTRİK-<br>ELEKTRONİK<br>TEKNOLOJİSİ ALANI | Kız/Erkek        | 55           | İngilizce       |
|  | 768818         | İSTANBUL | SANCAKTEPE | Fehmi Yılmaz<br>Mesleki ve<br>Teknik Anadolu<br>Lisesi | Anadolu<br>Meslek<br>Programi | MODA TASARIM<br>TEKNOLOJİLERİ                | Kız/Erkek        | 64           | İngilizce       |

Okulumuzun Alanları ve Kontenjanları

9 Eylül ve 10 Eylül 2024 tarihlerinde mutlaka kontrol edilmelidir.

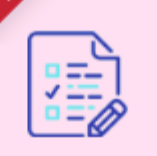

2024 İstanbul Güzel Sanatlar Müzik Ortaokulu Başvuru İşlemleri

2024 istanbul Güzel Sanatlar Ortaokulu Başvuru İşlemleri e-Klavuzu için Tıklayınız

Sınav Başvuru ve Sonuç İşlemleri İçin Tıklayınız

## https://e-okul.meb.gov.tr adresine giris yaptığınızda

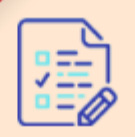

Anadolu Meslek Programlarında Alana Geçiş İşlemleri

MESLEKİ VE TEKNİK ORTAÖĞRETİM KURUMLARINDA AMP 9 UNCU SINIFA YEREL YERLEŞTİRME İLE KAYIT OLAN ÖĞRENCİLERİN MESLEK ALANLARINA GEÇİŞ, TERCİH VE YERLEŞTİRME İŞLEMLERİ Kontenjan Listeleri için Tiklayınız

Mesleki ve Teknik Ortaöğretim Kurumlarında Alana/Dala Geçiş, Tercih ve Yerleştirme İşlemleri e-Kılavuzu için Tıklayınız

Anadolu Meslek Programı Alan Tercih Başvuru İşlemleri için Tıklayınız

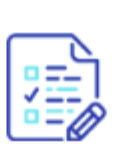

### Sınav İtirazları Giriş Ekranı

T.C. Milli Eğitim Bakanlığı Ölçme, Değerlendirme ve Sınav Hizmetleri Genel Müdürlüğü Sınav İtirazları Giriş Ekranı için Tıklayınız

# TIKLAYINIZ

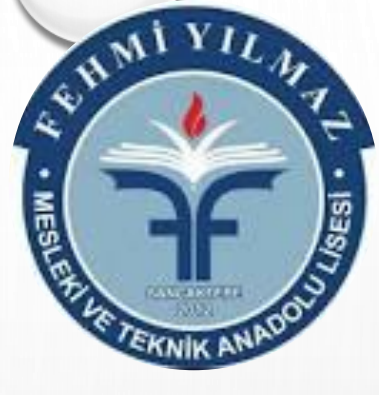

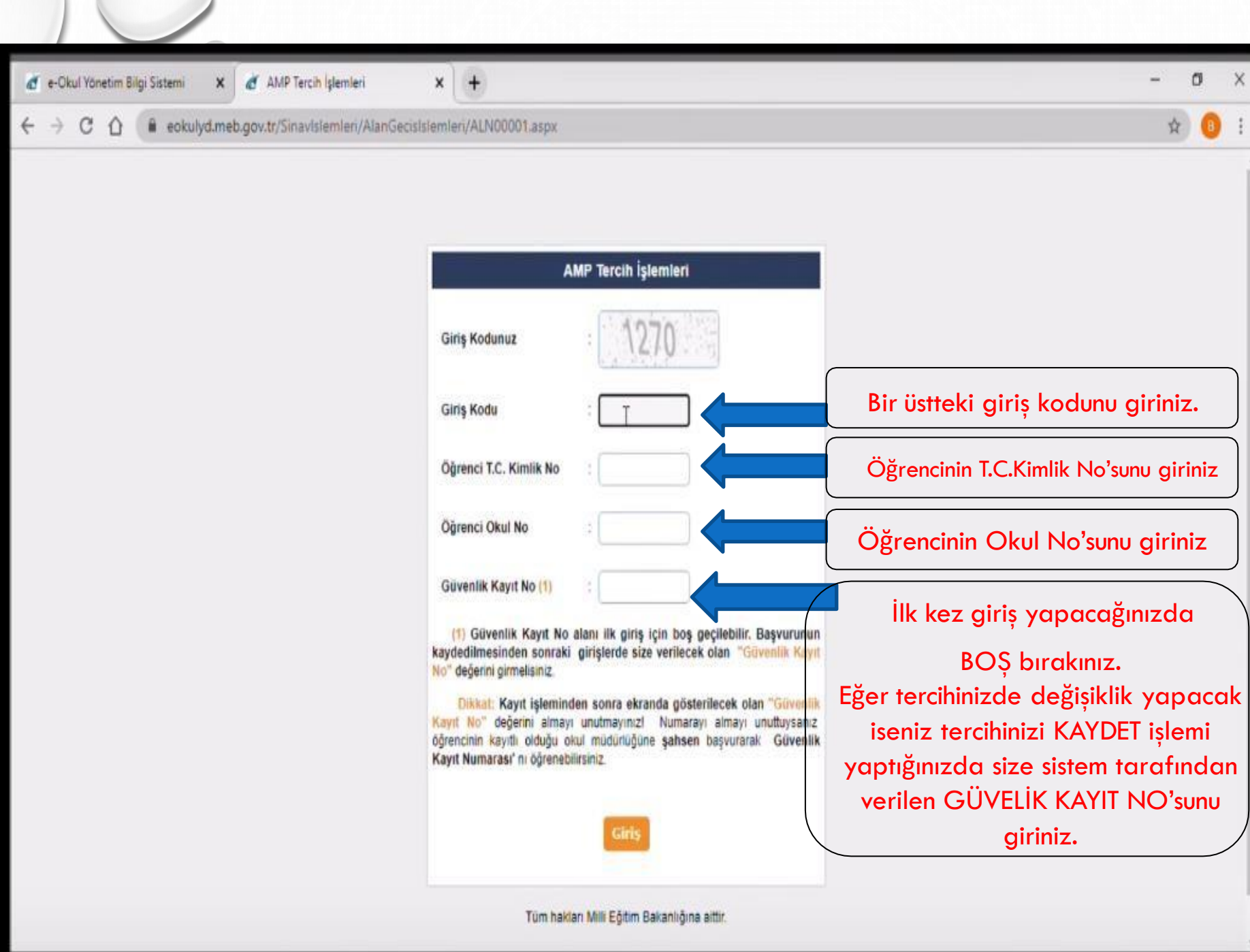

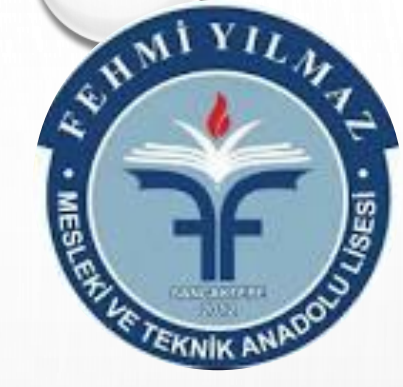

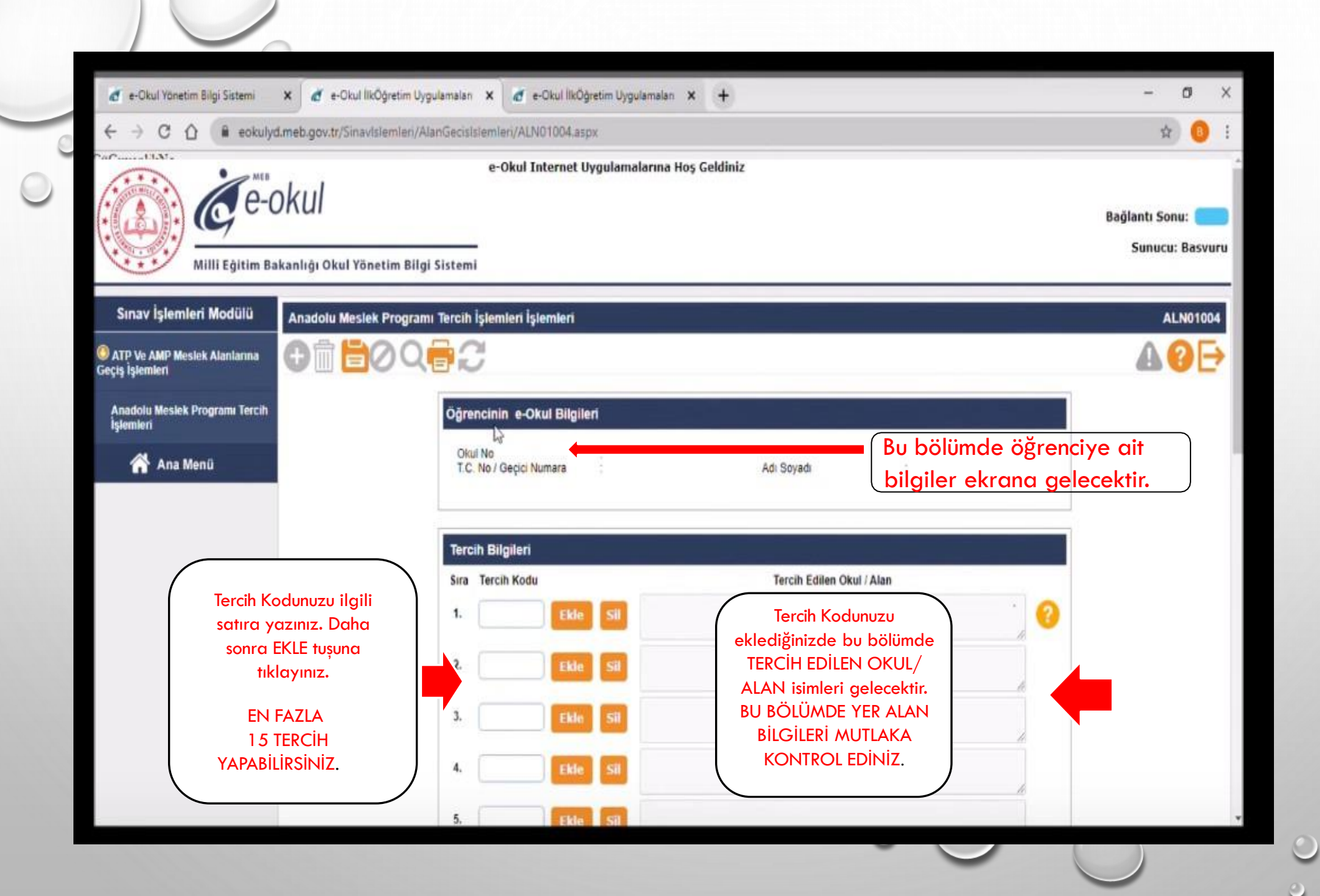

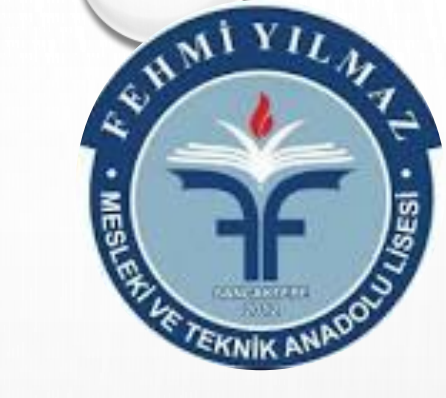

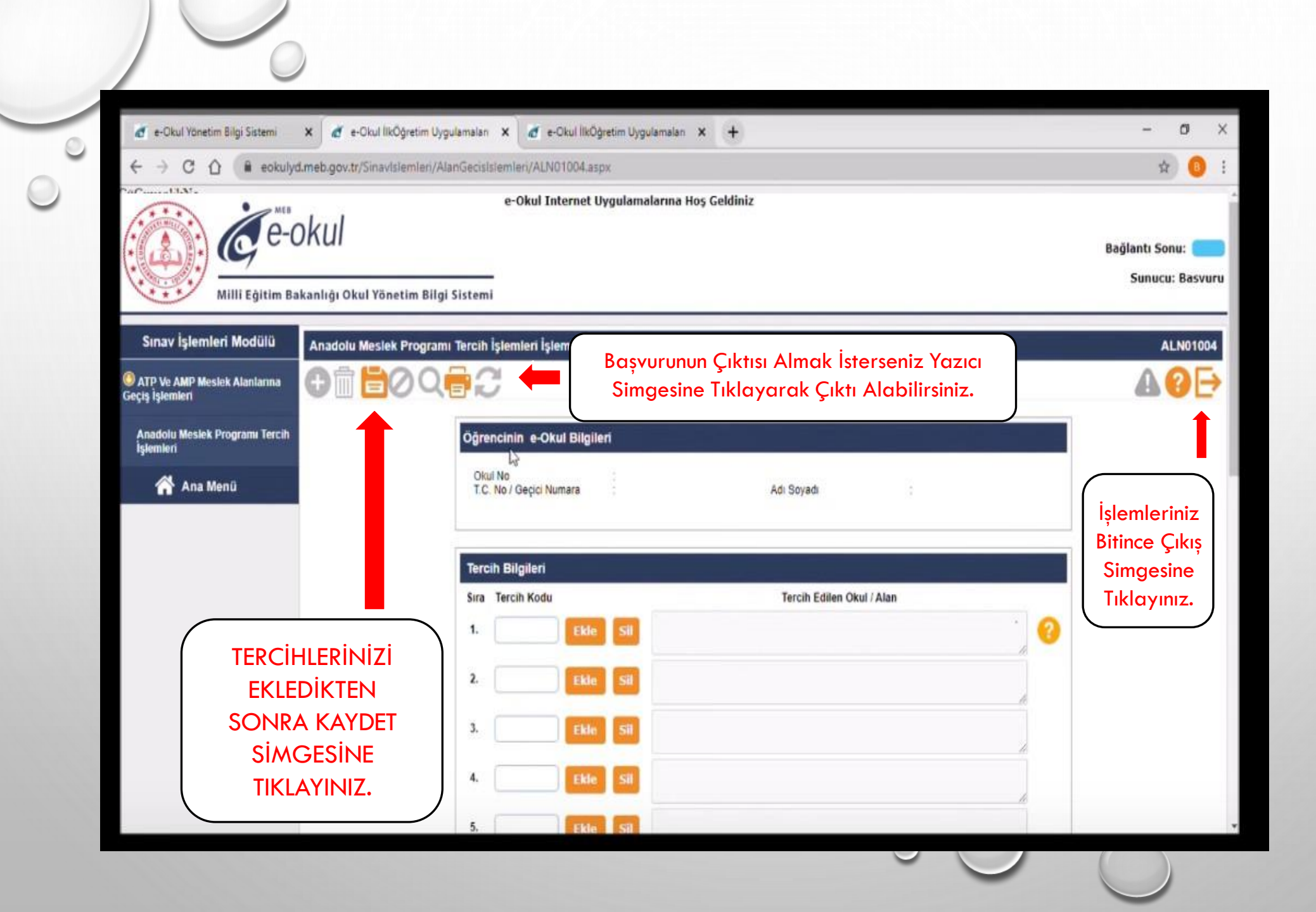

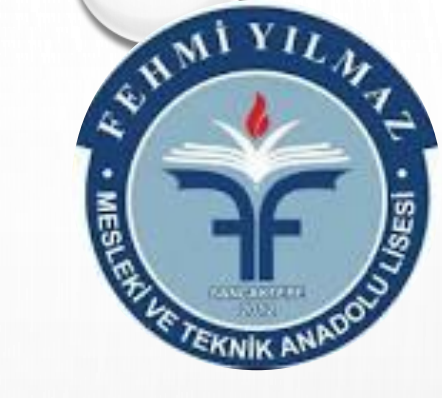

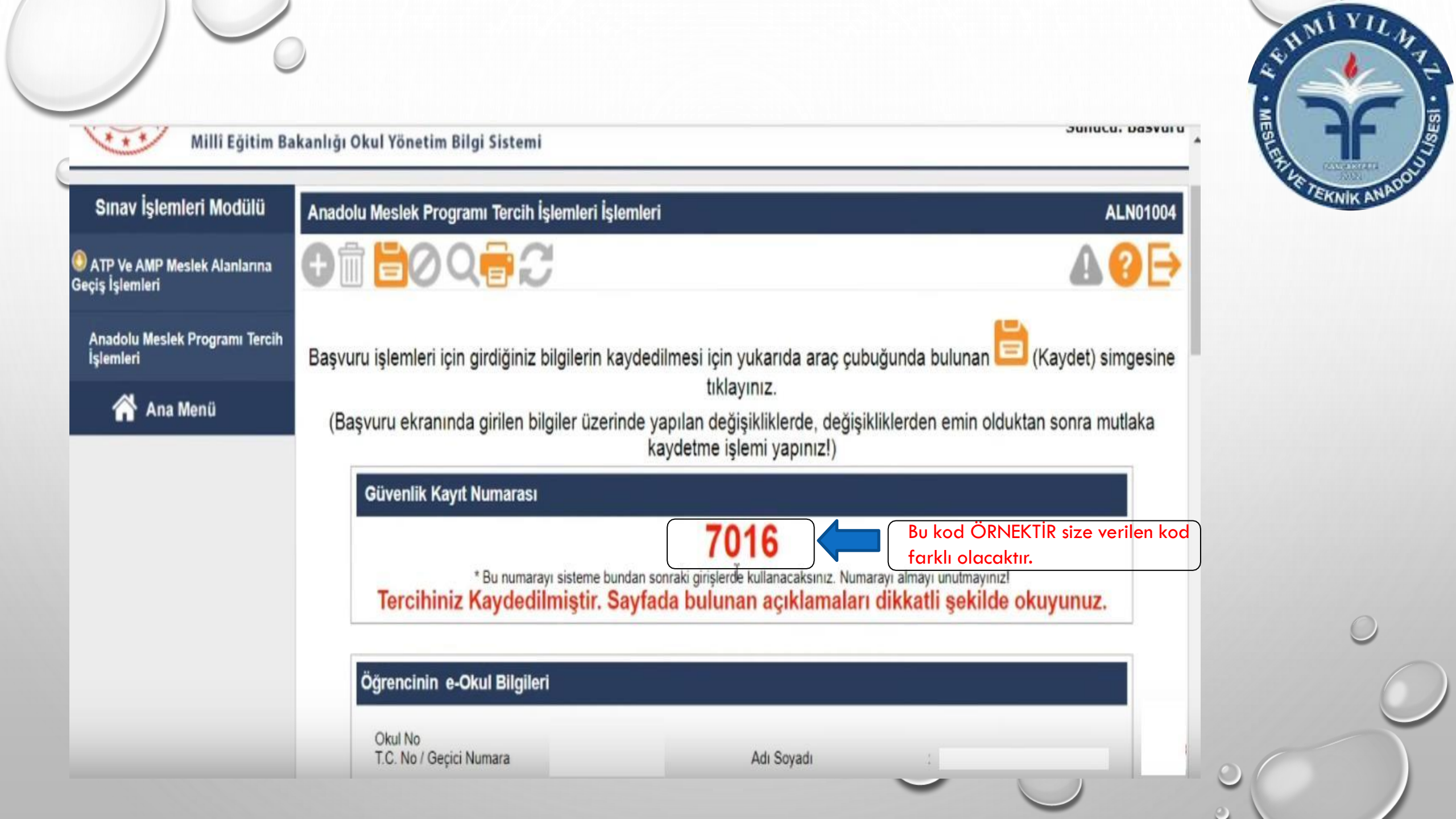

SİSTEMDEN GÜVENLİ KAYIT NUMARASINI ALDIĞINIZDA TERCİHİNİZ BAŞARI İLE KAYIT EDİLMİŞ OLACAKTIR. BU AŞAMADA OKUL MÜDÜRLÜĞÜNCE BAŞVURUNUZUN ONAYLANMASINI BEKLEYİNİZ.

TERCİHLERİNİZDE DEĞİŞİKLİK YAPMAK İSTERSENİZ SİSTEME GİRİŞ İŞLEM BASAMAKLARINI TAKİP EDİNİZ. GÜVENLİ KAYIT NUMARANIZ İLE SİSTEME YENİDEN GİRİŞ YAPARAK TERCİHLERİNİZDE DEĞİŞİKLİK YAPABİLİRSİNİZ.